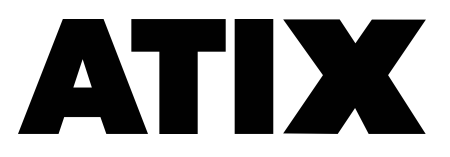

# Сброс пароля

Данная инструкция по сбросу пароля актуальна для устройств линейки АТІХ АТН. Для сброса пароля на устройствах АТІХ АТ, просьба обращаться на горячую линию техподдержки +7(499) 403-36-11 Москва (или номер филиала) по добавочному номеру 555

Среднее время обработки запросов на сброс пароля от 15 минут до двух часов,

по будним дням с 8:00 до 16:00 (UTC+3) с

Сброс пароля не влияет на архив и настройки устройства.

## ВНИМАНИЕ!!!

Пароли устройств сбрасываются только при предоставлении фото наклейки (шильдика) устройства. Без приложенной к письму фотографии <u>пароли</u> <u>сбрасываться не будут.</u>

Если требуется сбросить пароль на нескольких устройствах, то высылайте данные по каждому устройству в отдельном письме с уникальной темой.

Запросы на сброс пароля для нескольких устройств, объединенные в одном письме, будут обрабатываться с наименьшим приоритетом.

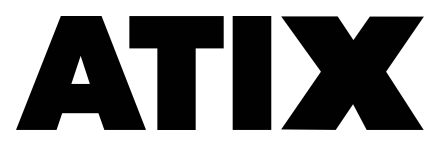

Для начала установите самую свежую версию ПО SADP

#### Запускаем SADP от имени администратора

После открытия SADP программа просканирует вашу локальную сеть и отобразит список найденных устройств.

Затем необходимо установить флажок напротив устройства, пароль которого должен быть сброшен и нажать на ссылку «Forgot Password»

| SAD           | P                         |        |              |      |                           |                  |              |           |                   |           |                  |                            | \$\$0 _ ¤ ×     |
|---------------|---------------------------|--------|--------------|------|---------------------------|------------------|--------------|-----------|-------------------|-----------|------------------|----------------------------|-----------------|
| Total nu      | mber of online devices: 6 |        |              |      |                           |                  |              |           | Unbind Export     | Refresh   | ter Q            | Modify Network Parame      | ters            |
| ■   ID        | +   Device Type           | Status | IPv4 Address | Port | Enhanced SDK Service Port | Software Version | IPv4 Gateway | HTTP Port | Device Serial No. | Subnet Ma | sk   MAC Address | Enable DHCP                |                 |
| 001           | iDS-7608NXI-12/8P/8F      | Active |              | 8000 | N/A                       | V4.1.62build 200 |              | 80        | iDS-7608NXI-I     | 25        | -15              | Enable Hik-Connect         |                 |
| 002           | iDS-2PT9122IX-DE/S        | Active |              | 8000 | N/A                       | V5.4.10build 180 |              | 80        | iDS-2PT9122IX     | 25:       | 0-a0             | Device Serial No.:         | ANH-D12-2.8-Pro |
| 003           | 3 DS-2CD2423G0-1          | Active |              | 8000 | 8443                      | V5.5.80build 180 |              | 80        | DS-2CD2423G(      | 25:       | -3c              | IP Address:                |                 |
| 004           | 4 IPC                     | Active |              | 8000 | N/A                       | 3516DV200_IMX    |              | 80        | 8801              | 25:       | )-58             | Port:                      | 8000            |
| 005           | 5 IPC                     | Active |              | 8000 | N/A                       | 3516CV300_IMX    |              | 80        |                   | 25:       | :2               | Enhanced SDK Service Port: | 8443            |
| <b>(</b> )000 | 5 ANH-D12-2.8-Pro         | Active |              | 8000 | 8443                      | V5.5.92build 190 |              | 80        | ANH-D12-2.8-Pro2  | 25        | id+>             | Subnet Mask:               | 2               |
|               |                           |        |              |      |                           |                  |              |           |                   |           |                  | Gateway:                   |                 |
|               |                           |        |              |      |                           |                  |              |           |                   |           |                  | IPv6 Address:              | ##<br>##        |
|               |                           |        |              |      |                           |                  |              |           |                   |           |                  | IPv6 Gateway:              | =               |
|               |                           |        |              |      |                           |                  |              |           |                   |           |                  | IPv6 Prefix Length:        | 64              |
|               |                           |        |              |      |                           |                  |              |           |                   |           |                  | HTTP Port:                 | 80              |
|               |                           |        |              |      |                           |                  |              |           |                   |           |                  |                            |                 |
|               |                           |        |              |      |                           |                  |              |           |                   |           |                  |                            |                 |
|               |                           |        |              |      |                           |                  |              |           |                   |           |                  |                            |                 |
|               |                           |        |              |      |                           |                  |              |           |                   |           |                  |                            |                 |
|               |                           |        |              |      |                           |                  |              |           |                   |           |                  |                            |                 |
|               |                           |        |              |      |                           |                  |              |           |                   |           |                  |                            |                 |
|               |                           |        |              |      |                           |                  |              |           |                   |           |                  |                            |                 |
|               |                           |        |              |      |                           |                  |              |           |                   |           |                  | Administrator Password:    |                 |
|               |                           |        |              |      |                           |                  |              |           |                   |           |                  |                            |                 |
|               |                           |        |              |      |                           |                  |              |           |                   |           |                  |                            | Modify          |
|               |                           |        |              |      |                           |                  |              |           |                   |           |                  |                            | Forgot Password |
|               |                           |        |              |      |                           |                  |              |           |                   |           |                  |                            | ·               |
|               |                           |        |              |      |                           |                  |              |           | -                 |           |                  |                            |                 |
| 4             |                           |        |              |      |                           |                  |              |           |                   |           | ,                |                            |                 |

Иллюстрация 1: Окно SADP после запуска

После нажатия на ссылку «Forgot Password» откроется окно с предложением экспортировать файл

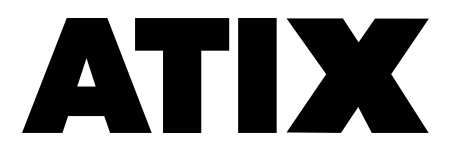

Необходимо экспортировать .XML файл (для каждого устройства свой файл) Жмем на кнопку **Export** 

| SADP                            |            |              |      |            |                                                                                                    |                   |                    |         |            |             | \$ O                                 | _ 0        |
|---------------------------------|------------|--------------|------|------------|----------------------------------------------------------------------------------------------------|-------------------|--------------------|---------|------------|-------------|--------------------------------------|------------|
| Total number of online devices: | 5          |              |      |            |                                                                                                    |                   | Unbind Export      | Refresh |            | Q           | Modify Network Parameters            |            |
| ID A   Device Type              | Status     | IPv4 Address | Port | Enhanced 9 | SDK Service Port   Software Version   IPv4 Gateway                                                     | HTTP Port         | Device Serial No.  | Si      | ubnet Mask | MAC Address | Enable DHCP                          |            |
| 001 iDS-7608NXI-12/8P           | /8F Active |              | 8000 | N/A        | V4.1.62build 200                                                                                       | 80                | iDS-7608NXI-12/8P/ |         | _          | 5           | Enable Hik-Connect                   |            |
| 002 iDS-2PT9122IX-DE            | /S Active  |              | 8000 | N/A        | V5.4.10build 180                                                                                       | 80                | iDS-2PT9122IX-DE/  |         |            | 10          | Device Serial No.: ANH-D12-2.8-Pro2( |            |
| 003 DS-2CD2423G0-1              | Active     |              | 8000 | 8443       | Reset Password                                                                                         |                   |                    | ×       |            |             | IP Address:                          |            |
| 004 IPC                         | Active     |              | 8000 | N/A        | Mode: Export/Import Secret Ke                                                                          | ey Mode 👻         |                    | - 10    |            | 8           | Port: 8000                           |            |
| 005 IPC                         | Active     |              | 8000 | N/A        | 1 Step 1: Click Export to download the key request                                                     | file (XML file) c | or                 |         |            |             | Enhanced SDK Service Port: 8443      |            |
| ☑ 006 ANH-D12-2.8-Pro           | Active     |              | 8000 | 8443       | take a photo of the QR code. Send the XML file o<br>our technical engineers.                           | r QR code pho     | ito to             |         |            |             | Subnet Mask: 1                       |            |
|                                 |            |              |      |            | Export QR code                                                                                         |                   |                    | - 11    |            |             |                                      |            |
|                                 |            |              |      |            |                                                                                                    |                   |                    |         |            |             |                                      |            |
|                                 |            |              |      |            | Step 2: Input the key or import the key file receive<br>engineer to reset the password for the device. | d from the tec    | hnical             |         |            |             | IPvo Address: ::                     |            |
|                                 |            |              |      |            |                                                                                                    |                   |                    |         |            |             | IPv6 Gateway:                        |            |
|                                 |            |              |      |            | <ul> <li>Input Key          <ul> <li>Import File</li> </ul> </li> </ul>                                |                   |                    |         |            |             | IPv6 Prefix Length: 64               |            |
|                                 |            | /            |      |            |                                                                                                    |                   |                    |         |            |             | HTTP Port: 80                        |            |
|                                 |            |              |      |            | New Password:                                                                                          |                   |                    |         |            |             |                                      |            |
|                                 |            |              |      |            |                                                                                                    |                   |                    |         |            |             |                                      |            |
|                                 |            |              |      |            | Confirm Password:                                                                                      |                   |                    |         |            |             |                                      |            |
|                                 |            |              |      |            |                                                                                                    |                   |                    | - 11    |            |             |                                      |            |
|                                 |            |              |      |            |                                                                                                    |                   |                    | - 1     |            |             |                                      |            |
|                                 |            |              |      |            |                                                                                                    |                   | Confirm Can        | cel     |            |             |                                      |            |
|                                 |            |              |      |            |                                                                                                    |                   |                    |         |            |             | Administrator Password:              |            |
|                                 |            |              |      |            |                                                                                                    |                   |                    |         |            |             |                                      |            |
|                                 |            |              |      |            |                                                                                                    |                   |                    |         |            |             |                                      |            |
|                                 |            |              |      |            |                                                                                                    |                   |                    |         |            |             | Modity                               |            |
|                                 |            |              |      |            |                                                                                                    |                   |                    |         |            |             | Forgot                               | t Password |
|                                 |            |              |      |            |                                                                                                    |                   |                    |         |            |             |                                      |            |
|                                 |            |              |      |            |                                                                                                    |                   |                    |         |            |             |                                      |            |

Далее выбираем каталог для экспорта файла. На иллюстрации ниже в качестве примера указан Рабочий стол

| SADP                                                                                               |                                                                                                    |                                                                            | \$\$O>                                |
|----------------------------------------------------------------------------------------------------|----------------------------------------------------------------------------------------------------|----------------------------------------------------------------------------|---------------------------------------|
| Total number of online devices: 6                                                                  |                                                                                                    | Unbind Export Refresh Filter Q                                             | Modify Network Parameters             |
| ID         •   Device Type           Sta           001         iDS-7608NXI-12/8P/8F         Active | atus   IPv4.Address   Port   Enhanced SDK Service Port   Software Version   IPv4 Gateway   HTTP R<br>ctive | rt   Device Serial No.   Subnet Mask   MAC Address  <br>iDS-7608NXI-I2/6 2 | □ Enable DHCP<br>☑ Enable Hik-Connect |
| 002 iDS-2PT9122IX-DE/S Ad                                                                          | ctive Bыбор папки                                                                                          | ×                                                                          | Device Serial No.: ANH-D12-2.8-Pro2   |
| 003 DS-2CD2423G0-1 Ad                                                                              | ctive 🗧 🤄 🗧 🔶 т 🕇 🗖 э Этот компьютер э Рабочий стол                                                        | <ul> <li>О Поиск: Рабочий стол</li> </ul>                                  | IP Address:                           |
| 004 IPC Ac                                                                                         | ctive Улорядочить 👻 Новая папка                                                                            | iii <b>• 0</b>                                                             | Port: 8000                            |
|                                                                                                    | ctive Изображения ^ Имя ^ Дата изменении                                                                   | тип Размер                                                                 | Enhanced SDK Service Port: 8443       |
| ✓ 006 ANH-D12-2.8-Pro Ac                                                                           | ctive 2 Отот компьютер 1:05 1:05 4:46                                                                      | Папка с файлами                                                            | Subnet Mask:                          |
|                                                                                                    | алондор<br>Документы                                                                                       | Папка с файлами                                                            | Gateway                               |
|                                                                                                    | Загрузки 1 С.13<br>144                                                                                     | Папка с фаилами<br>Папка с файлами                                         | IDuf Address: "                       |
|                                                                                                    | учэоражения 6:12<br>Музыка 5:02                                                                            | Папка с файлами<br>Папка с файлами                                         |                                       |
|                                                                                                    | Объекные объекты Е 2.08                                                                                    | Папка с файлами                                                            | iPvo Gateway: ::                      |
|                                                                                                    | Рабочий стол 1733<br>Рябочий стол 1733<br>Рябочий стол 1733<br>Рябочий стол 1733                           | і іапка с файлами<br>Папка с файлами                                       | IPv6 Prefix Length: 64                |
|                                                                                                    | Локальный диск (С:) 5:35<br>3:46                                                                           | Папка с файлами<br>Папка с файлами                                         | HTTP Port: 80                         |
|                                                                                                    | ) — Новый том (E)                                                                                          | Папка с файлами                                                            |                                       |
|                                                                                                    | Cers 4.24                                                                                                  | Папка с файлами                                                            |                                       |
|                                                                                                    | Panez: Patouni cton                                                                                        | Budop nance<br>Confirm Cancel                                              |                                       |
|                                                                                                    |                                                                                                    |                                                                            | Administrator Password:               |
|                                                                                                    |                                                                                                    |                                                                            | Modify<br>Forgot Password             |
|                                                                                                    |                                                                                                    |                                                                            |                                       |

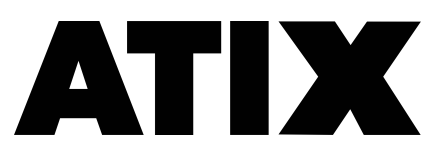

| При успешном экспорте | out the key or import the key file received from the technical o reset the password for the device. |
|-----------------------|----------------------------------------------------------------------------------------------------|
|                       | ey • Import File                                                                                    |
|                       |                                                                                                    |

В указанной директории появится файл с расширением .XML и названием в виде полного серийного номера устройства.

| A.X                 |                                  | P                       |                                            |                       |                             |                  |                        |          |
|---------------------|----------------------------------|-------------------------|--------------------------------------------|-----------------------|-----------------------------|------------------|------------------------|----------|
| Фаил Главная        | Поделиться                       | вид                     |                                            |                       | _                           |                  | -                      |          |
| *                   |                                  | 🛛 👗 Вырезать            |                                            | X 🛋                   | Создать элемент 🔻           | 🗸 🊺 Открь        | ить 🔹 🕂 Выделить в     | ce       |
| Закрепить на панели | Копировать Встан                 | Скопировать пут<br>вить | <ul> <li>Переместить Копировать</li> </ul> | Удалить Переименовать | * Простой доступ ▼<br>Новая | Свойства         | нить 🔡 Снять выде      | ление    |
| быстрого доступа    |                                  | 🛃 Вставить ярлык        | B* B*                                      | •                     | папка                       | 👻 🊱 Журн         | ал 💾 Обратить в        | ыделение |
|                     | Буфер обмена                     | а                       | Упоря,                                     | дочить                | Создать                     | Открыть          | Выдели                 | ТЬ       |
| ← → ~ ↑ 🗖           | <ul> <li>Этот компьют</li> </ul> | гер → Рабочий стол      |                                            |                       |                             |                  |                        |          |
|                     |                                  | Имя                     |                                            | ^                     |                             | Дата изменения   | Тип                    | Размер   |
| 📌 Быстрый досту     | 'n                               |                         | -                                          |                       |                             |                  |                        |          |
| 🧾 Рабочий стол      | 1                                | <b>1</b> 0              | NH-D12-2 8-Pro20190623                     | '091738 x             | ml                          | 21 17:38         | Локумент ХМІ           | 1 КБ     |
| 🖊 Загрузки          |                                  | *                       |                                            |                       |                             | 211100           | Aordy Ment 7 Mile      | 110      |
| 🔮 Документы         |                                  | *                       |                                            |                       |                             |                  |                        |          |
| 📰 Изображения       | 1                                | *                       |                                            |                       |                             |                  |                        |          |
|                     |                                  | *                       |                                            |                       |                             |                  |                        |          |
|                     |                                  |                         |                                            |                       |                             |                  |                        |          |
| 🏪 Локальный д       | иск (С:)                         |                         |                                            |                       |                             |                  |                        |          |
|                     |                                  |                         |                                            |                       |                             |                  |                        |          |
|                     |                                  |                         |                                            |                       |                             |                  |                        |          |
| OneDrive - Pers     | onal                             |                         |                                            |                       |                             |                  |                        |          |
|                     |                                  |                         |                                            |                       |                             |                  |                        |          |
|                     |                                  |                         |                                            |                       |                             |                  |                        |          |
|                     |                                  |                         |                                            |                       |                             |                  |                        |          |
|                     |                                  |                         |                                            |                       |                             |                  |                        |          |
|                     |                                  |                         |                                            |                       |                             |                  |                        |          |
|                     |                                  |                         |                                            |                       |                             |                  |                        |          |
|                     |                                  |                         |                                            |                       |                             |                  |                        |          |
|                     |                                  |                         |                                            |                       |                             |                  |                        |          |
|                     |                                  |                         |                                            |                       |                             |                  |                        |          |
|                     |                                  |                         |                                            |                       |                             |                  |                        |          |
| - <b>1</b>          |                                  |                         |                                            |                       |                             |                  |                        |          |
|                     |                                  |                         |                                            |                       |                             |                  |                        |          |
|                     |                                  |                         |                                            |                       |                             |                  |                        |          |
|                     |                                  |                         |                                            |                       |                             |                  |                        |          |
|                     |                                  |                         |                                            |                       |                             |                  |                        |          |
| 🔿 Сеть              |                                  | -                       | orgineri incresore riora (c)io (           |                       |                             | 0111012021 10105 | Automation interesting | 0.10     |

Этот файл вы отправляете на адрес<u>reset@tdtorus.ru</u> с темой «Сброс пароля» Если требуется сброс на нескольких устройствах, то просьба отправлять данные для сброса по каждому устройству в отдельном письме и с уникальной темой.

# ВНИМАНИЕ

НЕ ПЕРЕЗАГРУЖАЙТЕ УСТРОЙСТВО ПОСЛЕ ОТПРАВКИ ДАННЫХ. Если устройство будет перезагружено или отключено от локальной сети, то файл-сброса, который Вам придёт в ответ, будет не актуален. После выгрузки xml-файла нельзя закрывать SADP (свернуть можно). Файл-сброса действуют только в течение двух суток

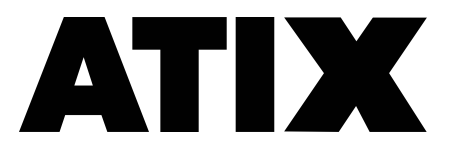

В ответ придет письмо с файлом, имеющим расширение .XML, данный файл необходимо подставить в данном окне. После чего вы придумываете новый пароль и подтверждаете его. Обращаем внимание, что на актуальных версиях устройств пароль не может содержать имя учетной записи. Следовательно, слова admin в пароле быть не должно.

| Reset Password                                                                                                    | ×   |
|----------------------------------------------------------------------------------------------------|-----|
| <ul> <li>Step 1: Click Export to download the key request file (XML file) or take a photo of the QR code. Send the XML file or QR code photo to our technical engineers.</li> <li>Export QR code</li> <li>Step 2: Input the key or import the key file received from the technical engineer to result the password for the device.</li> <li>Input Key Import File</li> </ul> |     |
| C:/Users/user/Downloads/Pass reset/20                                                                                                    |     |
| New Password:<br>Weak<br>Confirm Password:                                                                                                    |     |
| Confirm Canc                                                                                                    | ;el |

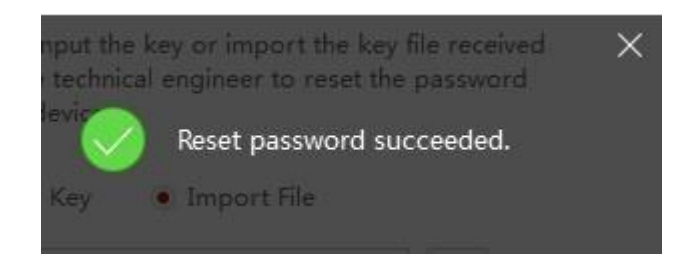

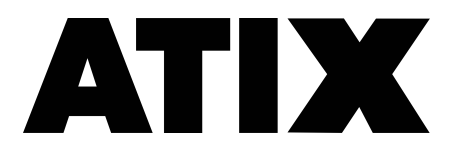

# Возможные проблемы

## **SADP** не находит камеру

Если утилита SADP не видит устройства, то перейдите по ссылке: <u>http://www.winpcap.org/</u> Загрузите и установите сетевой сканер winpcap, после этого перезагрузите компьютер и попробуйте снова открыть SADP, после этого он должен начать корректно искать все устройства

Если Все устройства обнаруживаются нормально, но не видно только конкретную, тут либо проблемы с подключением, либо с прошивкой камеры. Рекомендуется перепрошить устройство с помощью TFTP

## При экспорте xml-файла для отправки появляется окно «Get key Error»

Попробуйте:

- Принудительно перезапустить SADP от имени администратора
- Переустановить ПО;
- Отключить антивирусное ПО и фаерволлы;
- Перезагрузить устройство;
- Перезагрузить ПК

## Error 2015

• Принудительно перезапустить SADP от имени администратора

## Error 2022 и Error 2023

Сообщают о проблемах приема\передачи данных по сети.

- Принудительно перезапустите SADP от имени администратора
- Отключите антивирусное ПО и фаерволлы

Если 2 первых пункта выполнили и проблема не решилась – перезагружайте и устройство и ПК, выгружайте новый файл для сброса и отправляйте его нам

Если данные шаги не помогают, попробуйте повторить операцию на другом ПК